# 3-2 文字入力方法

メニューを使った操作では、電話帳の名前を登録するなど、文字入力が必要な場合があります。ここでは、文字入力 の操作について説明します。

### ■ 入力モードとキーの割り当て

各ダイヤルキーには、それぞれ複数の文字が割り当てられており、キーを押した回数により表示文字が 切り替わります。また、入力モードによって、各キーで入力できる文字が変わります。

例:漢字モードで (2)を続けて押したときに表示される文字

| 押した回数   | : | 1 🗆 | $\rightarrow$ | 2 🗆 | $\rightarrow$ | 3 🗆 | $\rightarrow$ | 4 🗆 | $\rightarrow$ | 5 🗆 | $\rightarrow$ | 60   |
|---------|---|-----|---------------|-----|---------------|-----|---------------|-----|---------------|-----|---------------|------|
| 表示される文字 | : | か   | $\rightarrow$ | き   | $\rightarrow$ | <   | $\rightarrow$ | け   | $\rightarrow$ | C   | $\rightarrow$ | か・・・ |

文字はすべて全角で入力されます。

各ダイヤルキーで入力できる文字と、文字入力時に使用するキーについて、下表に示します。

| +_               | 入力モード                                                             |                      |                           |       |  |  |  |  |  |  |
|------------------|-------------------------------------------------------------------|----------------------|---------------------------|-------|--|--|--|--|--|--|
|                  | 漢字モード                                                             | カナモード                | 英字モード                     | 数字モード |  |  |  |  |  |  |
|                  | あいうえおぁぃぅぇぉ                                                        | アイウエオァイウェオ           |                           | 1     |  |  |  |  |  |  |
| 2<br>ABC         | かきくけこ                                                             | カキクケコ                | ABCabc                    | 2     |  |  |  |  |  |  |
| <b>3</b><br>DEF  | さしすせそ                                                             | サシスセソ                | DEFdef                    | 3     |  |  |  |  |  |  |
| GH1              | たちつてとっ                                                            | タチツテトッ               | GHlghi                    | 4     |  |  |  |  |  |  |
| 5                | なにぬねの                                                             | ナニヌネノ                | JKLjkl                    | 5     |  |  |  |  |  |  |
| 6                | はひふへほ                                                             | ハヒフヘホ                | MNOmno                    | 6     |  |  |  |  |  |  |
| PQRS             | まみむめも                                                             | マミムメモ                | PQRSpqrs                  | 7     |  |  |  |  |  |  |
| 8                | やゆよゃゆよ                                                            | ヤユヨヤユヨ               | TUVtuv                    | 8     |  |  |  |  |  |  |
| <b>9</b><br>WXYZ | らりるれろ                                                             | ラリルレロ                | WXYZwxyz                  | 9     |  |  |  |  |  |  |
| 0                | わをんー、。?!「」<br>() {} []                                            | フヲンー、。?!「」<br>(){}[] | . /+-=:;*?!<><br>() {} [] | 0     |  |  |  |  |  |  |
| *                | « о                                                               | ŵ 0                  | 無効                        | *     |  |  |  |  |  |  |
| #                | 候補確定(漢字モード時)、                                                     |                      |                           |       |  |  |  |  |  |  |
|                  | <ul> <li>・文字候補からの変換</li> <li>・前の変換候補を表示</li> </ul>                | 無効                   |                           |       |  |  |  |  |  |  |
|                  | <ul> <li>・文字候補からの変換</li> <li>・次の変換候補を表示</li> </ul>                | 無効                   |                           |       |  |  |  |  |  |  |
|                  | <ul> <li>入力位置を左に移動</li> <li>・変換したい文字を左に移動</li> </ul>              | 入力位置を左に移動            |                           |       |  |  |  |  |  |  |
|                  | <ul> <li>入力位置を右に移動</li> <li>・変換したい文字を右に移動</li> </ul>              | 入力位置を右に移動            |                           |       |  |  |  |  |  |  |
| 決定               | <ul> <li>入力候補の決定</li> <li>・ 変換候補の決定</li> <li>・ 入力文字の決定</li> </ul> | 入力文字の決定              |                           |       |  |  |  |  |  |  |
| クリア              | <ul> <li>入力文字の消去</li> <li>・変換のキャンセル</li> </ul>                    | 入力文字の消去              |                           |       |  |  |  |  |  |  |

✓ メモ 入力モードは ● で切り替えます。

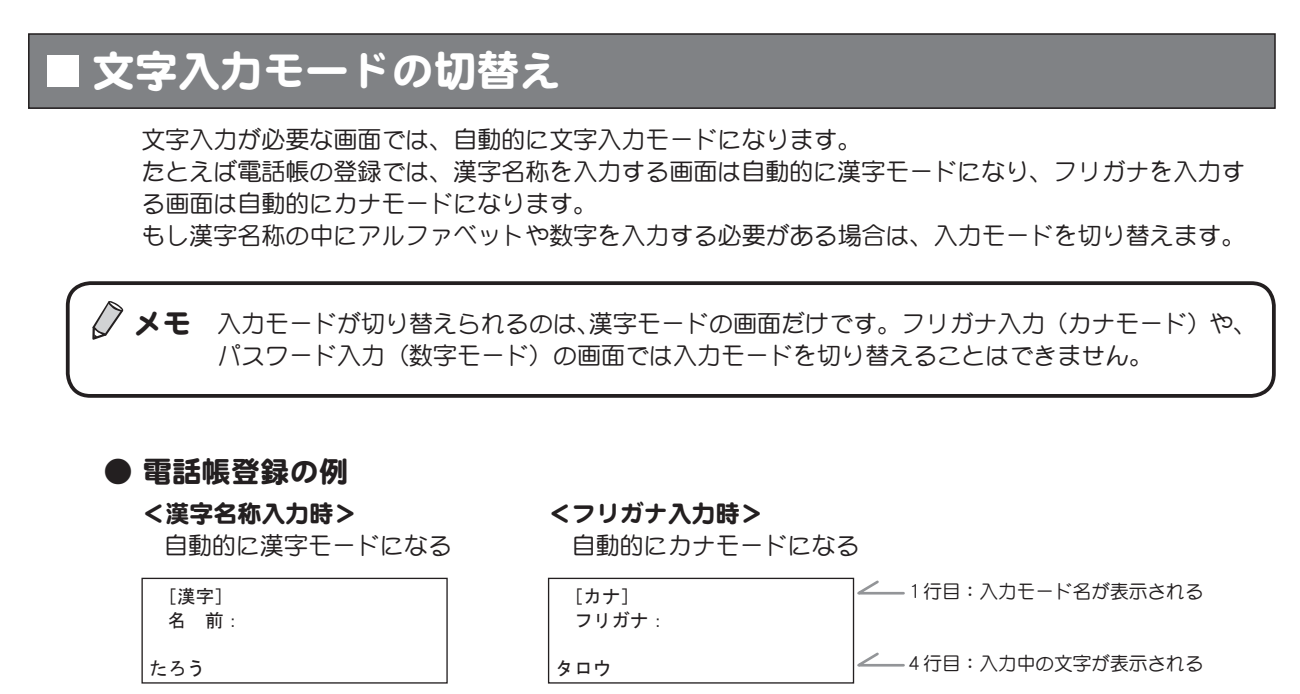

#### 上記画面の文字入力の概要

ダイヤルキーを押すと、画面の一番下の行にその文字が表示されます。

### ● 入力モードの切替え

入力モードを切り替えるときは、4行目に確定前の文字を表示していない状態で、 □ を押します。 □ を押すごとに、 下図のように切り替わります。

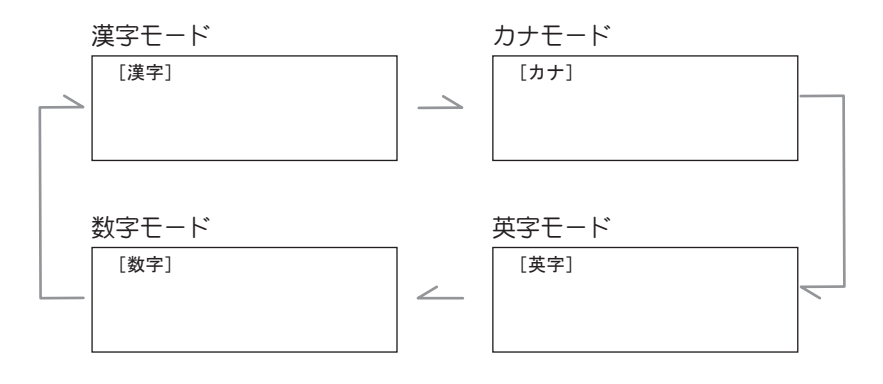

## ■漢字の入力例

漢字を入力するときの操作を説明します。

ここでは、電話帳の登録画面を例に説明します。電話帳の登録画面を表示するまでの操作については、 p.65「3-6 電話帳を使う」を参照してください。

#### 例)「鈴木」と登録する

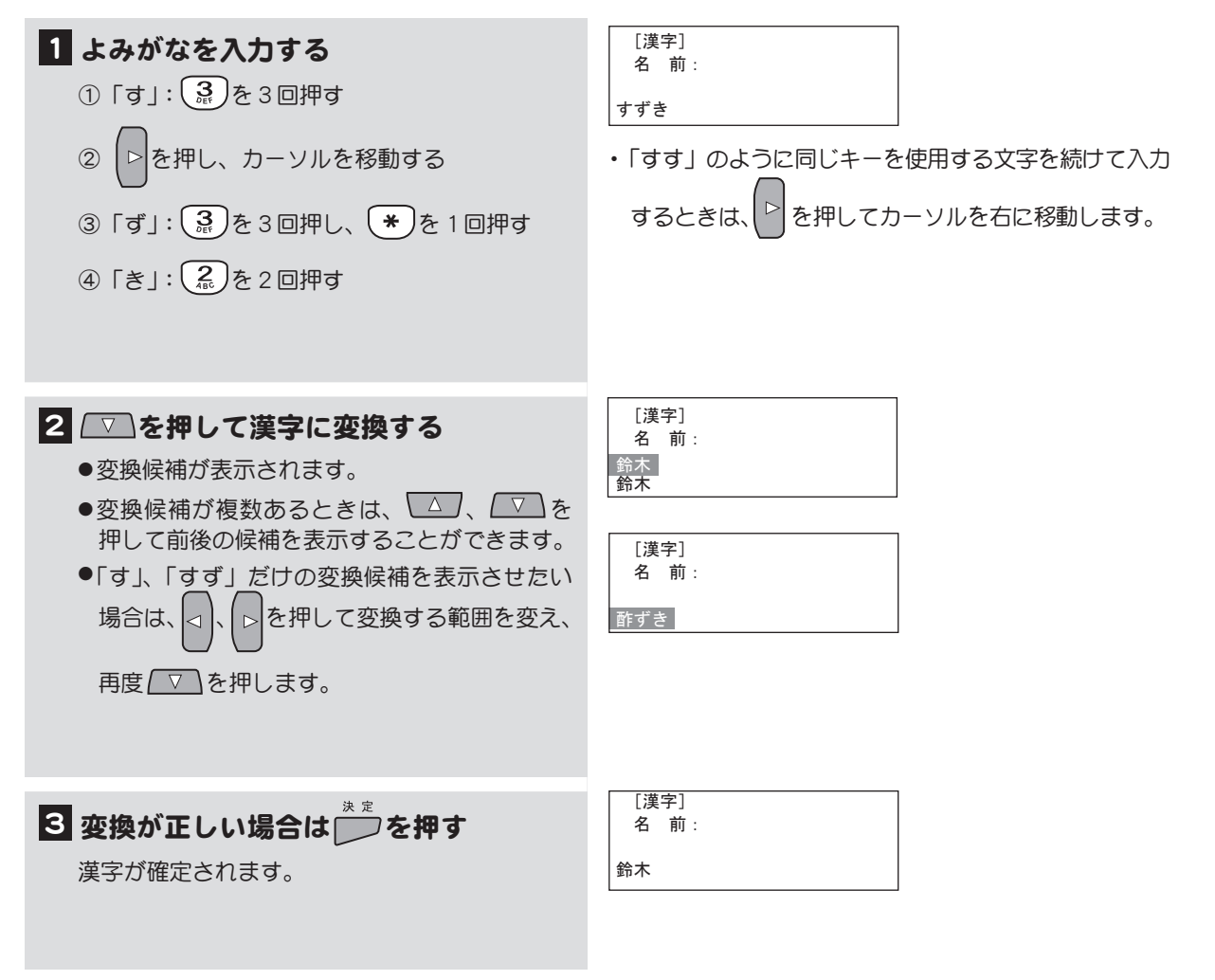

### ■カナの入力例

カナは変換しないでそのまま確定します。

ここでは、電話帳の登録画面を例にして説明します。電話帳の登録画面を表示するまでの操作については、p.65「3-6 電話帳を使う」を参照してください。

例)名前「桜塚(さくらづか)」を入力する際に「おう」「つか」と入力したためフリガナが「オウツカ」 になってしまった。フリガナを「サクラヅカ」に入力し直す

| 1 フリガナを入力する画面を表示する<br>現在設定されているフリガナガ表示されます。                                                                                                    | [カナ]<br>フリガナ :<br>オウツカ  |
|----------------------------------------------------------------------------------------------------|-------------------------|
| 2 修正したい文字を削除する<br>っリア<br>ここでは、すべて削除するので を4回押し<br>ます。                                                                                                    | [カナ]<br>フリガナ :          |
| <ul> <li>3 正しいフリガナを入力する</li> <li>①「サ」: ③を1回押す</li> <li>②「ク」: ②を3回押す</li> <li>③「ラ」: ⑨を1回押す</li> <li>④「ヅ」: ④を3回押し、*を1回押す</li> <li>⑤「カ」: ②を1回押す</li> </ul> | [カナ]<br>フリガナ :<br>サクラヅカ |
| 4 確定する場合は を押す フリガナガ確定されます。                                                                                                    | [カナ]<br>フリガナ :<br>サクラヅカ |

メモ 電話帳や短縮ダイヤルの登録では、フリガナ登録の前に漢字名称の登録を行っているので、そのときの漢字のよみがながフリガナとして自動的に表示されます。 表示されたフリガナが正しくない場合だけ、修正が必要になります。

> また、一度登録した漢字名称を修正した場合、その修正はフリガナには反映されませんので、 そのような場合もフリガナを修正します。

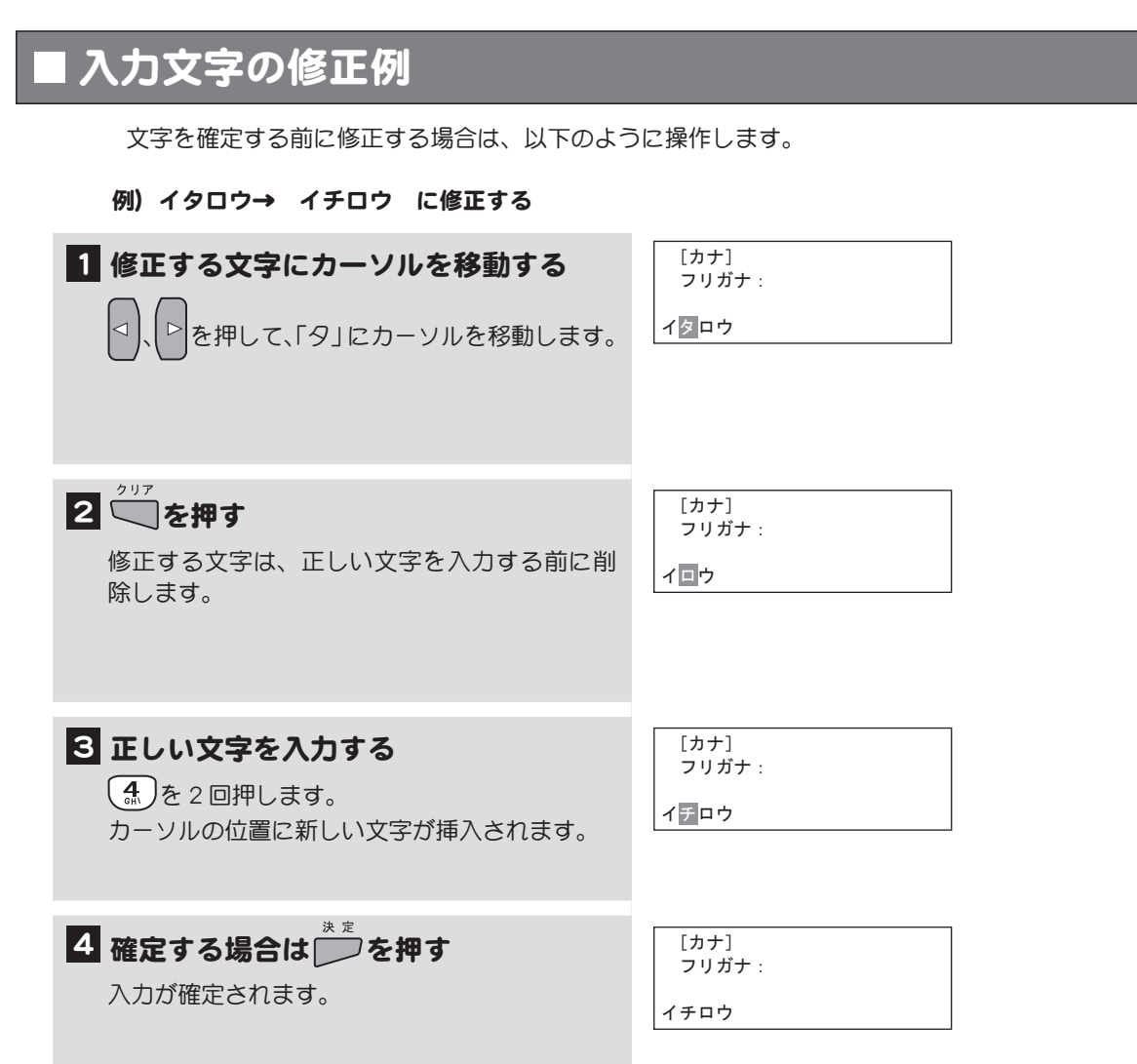